## TUGAS

## **KEAMANAN JARINGAN KOMPUTER**

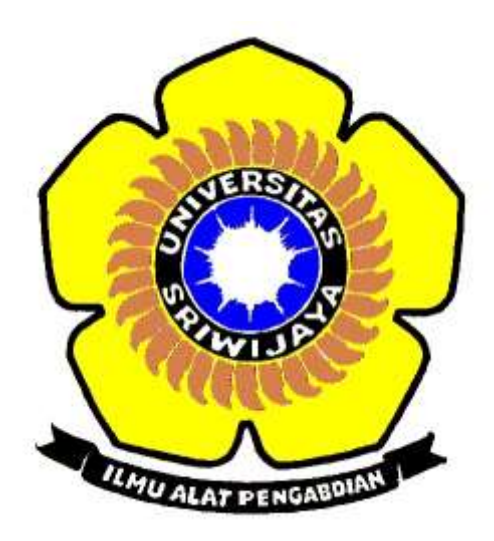

## **DISUSUN OLEH :**

- NAMA : INDAH SARI
- NIM : 09011181320011

# JURUSAN SISTEM KOMPUTER

## FAKULTAS ILMU KOMPUTER

## UNIVERSITAS SRIWIJAYA

2017 - 2018

#### HASIL TRAINING ACTUAL EXPLOIT DI LEB

Methods of manual penetration testing ada 4 bagian yaitu; data collection, vulnerability assessment, actual exploit, dan report preparation. Seperti pada gambar di bawah ini:

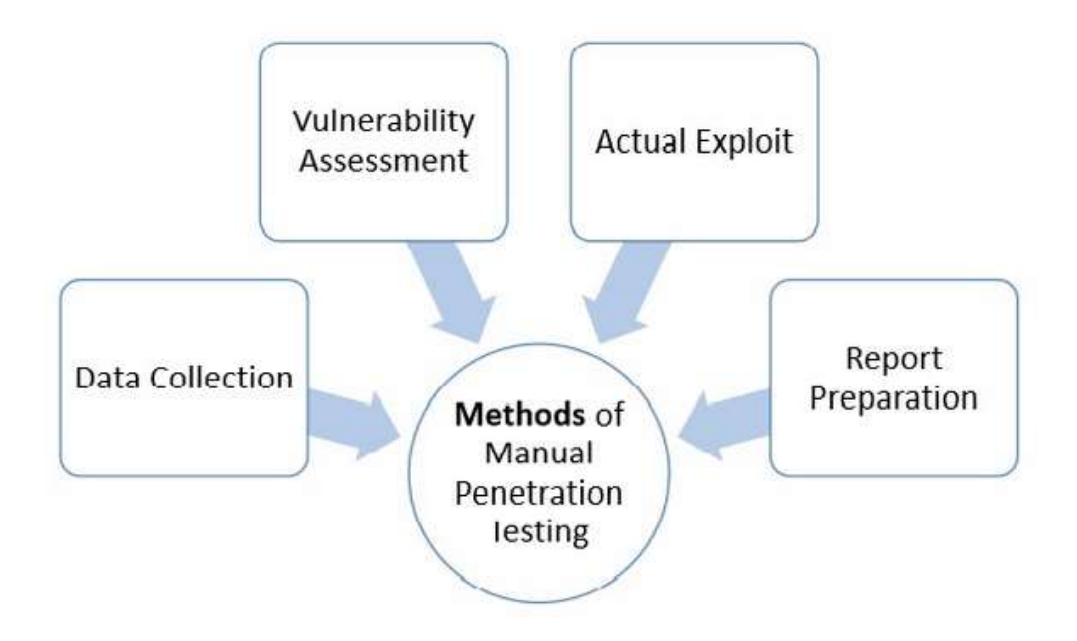

Dari keempat metode penetrasi tes diatas pada percobaan ini membahas tentang actual exploit, dimana actual exploit adalah metode umum yang menggunakan tester expert untuk melancarkan serangan pada sistem target juga mengurangi risiko serangan.

#### Berikut langkah – langkah pengerjaan dari evaluasi keamanan sistem actual exploit:

Ada dua server yang disediakan saat percobaan yaitu: Ubuntu sebagai mesin pentes dan Down Vulnerable Linux (DVL) sebagai target.

### Keterangan :

- IP DVL: 192.168.100.20
- IP Ubuntu: 192.168.100.10

Konfigure IP Address di DVL: ifconfig etho 192.168.100.20 netmask 255.255.255.0, untuk menambahkan IP dan netmaks pada interface jaringan

#### bt " # ifconfig eth0 192.168.100.20 netmask 255.255.255.0\_

Konfig ifconfig pada DVL, untuk menampilkan semua konfigurasi interface baik yang aktif maupun tidak. Berikut screenshootnya :

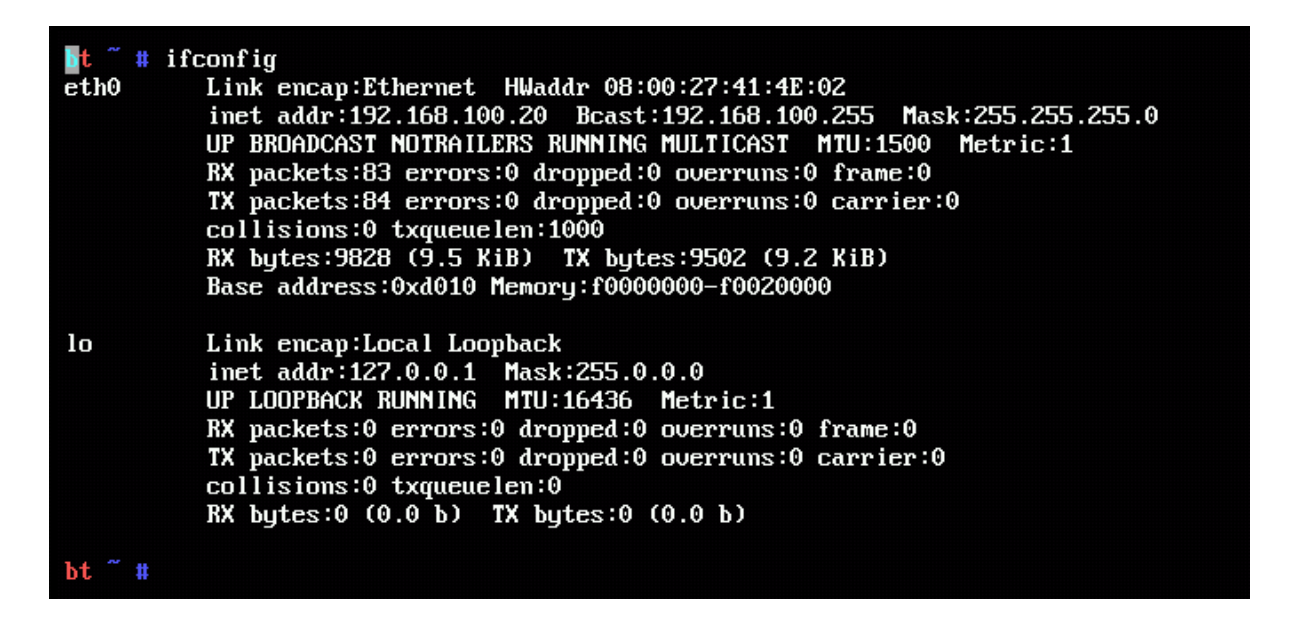

Sama seperti melakukan perintah pada DVL sebelumnya lakukan konfigure IP Address di ubuntu: ifconfig etho 192.168.100.10 netmask 255.255.255.0, untuk menambahkan IP dan netmaks pada interface jaringan

#### root@ubuntu:/home/ubuntu# ifconfig eth0 192.168.100.10 netmask 255.255.255.0

Sama seperti melakukan perintah pada DVL sebelumnya lakukan konfig ifconfig pada ubuntu, untuk menampilkan semua konfigurasi interface baik yang aktif maupun tidak. Berikut screenshootnya :

| root@ubuntu:/home/ubuntu# ifconfig                    |                                                        |  |  |  |  |  |
|-------------------------------------------------------|--------------------------------------------------------|--|--|--|--|--|
| eth0 Link encap:Ethernet HWaddr 08:00:27:10:8a:e2     |                                                        |  |  |  |  |  |
| inet addr:192.168.100.10                              | :255.255.255.0                                         |  |  |  |  |  |
| inet6 addr: fe80::a00:27ff:fe10:8ae2/64 Scope:Link    |                                                        |  |  |  |  |  |
| UP BROADCAST RUNNING MULTICAST MTU:1500 Metric:1      | UP BROADCAST RUNNING MULTICAST MTU:1500 Metric:1       |  |  |  |  |  |
| RX packets:104 errors:0 dropped:0 overruns:0 frame:0  | RX packets:104 errors:0 dropped:0 overruns:0 frame:0   |  |  |  |  |  |
| TX packets:135 errors:0 dropped:0 overruns:0 carrier: | TX packets:135 errors:0 dropped:0 overruns:0 carrier:0 |  |  |  |  |  |
| collisions:0 txgueuelen:1000                          |                                                        |  |  |  |  |  |
| RX bytes:10002 (10.0 KB) TX bytes:18516 (18.5 KB)     |                                                        |  |  |  |  |  |
|                                                       |                                                        |  |  |  |  |  |
| IO LINK ENCAP:LOCAI LOOPDACK                          |                                                        |  |  |  |  |  |
| inet addr:127.0.0.1 Mask:255.0.0.0                    |                                                        |  |  |  |  |  |
| inet6 addr: ::1/128 Scope:Host                        |                                                        |  |  |  |  |  |
| UP LOOPBACK RUNNING MTU:65536 Metric:1                |                                                        |  |  |  |  |  |
| RX packets:78 errors:0 dropped:0 overruns:0 frame:0   |                                                        |  |  |  |  |  |
| TX packets:78 errors:0 dropped:0 overruns:0 carrier:0 |                                                        |  |  |  |  |  |
| collisions:0 txqueuelen:0                             |                                                        |  |  |  |  |  |
| RX bytes:5688 (5.6 KB) TX bytes:5688 (5.6 KB)         |                                                        |  |  |  |  |  |
| root@ubuntu:/home/ubuntu#                             |                                                        |  |  |  |  |  |

Konfig ping pada ubuntu ke IP Address DVL : ping 192.168.100.20

| $\mathbf{ro}$ | otQubui | ntu∶⁄ł | iome/ubi | untu# j | ping | 192.168.10  | 90.20    |            |    |
|---------------|---------|--------|----------|---------|------|-------------|----------|------------|----|
| P I I         | IG 192  | .168.1 | LOO.20   | (192.16 | 58.1 | 00.20) 56(8 | 34) byte | s of data. |    |
| 64            | bytes   | from   | 192.16   | B.100.2 | 20:  | icmp_seq=1  | ttl=64   | time=0.326 | ms |
| 64            | bytes   | from   | 192.16   | B.100.2 | 20:  | icmp_seq=2  | ttl=64   | time=0.669 | ms |
| 64            | bytes   | from   | 192.16   | B.100.2 | 20:  | icmp_seq=3  | ttl=64   | time=0.331 | ms |
| 64            | bytes   | from   | 192.16   | B.100.2 | 20:  | icmp_seq=4  | ttl=64   | time=0.292 | ms |
| 64            | bytes   | from   | 192.16   | B.100.2 | 20:  | icmp_seq=5  | ttl=64   | time=0.439 | ms |
|               |         |        |          |         |      |             |          |            |    |

Konfig ping pada DVL ke IP Address ubuntu : ping 192.168.100.20

bt ~ # ping 192.168.100.10
PING 192.168.100.10 (192.168.100.10) 56(84) bytes of data.
64 bytes from 192.168.100.10: icmp\_seq=1 ttl=64 time=0.315 ms
64 bytes from 192.168.100.10: icmp\_seq=2 ttl=64 time=1.13 ms
64 bytes from 192.168.100.10: icmp\_seq=3 ttl=64 time=0.865 ms
64 bytes from 192.168.100.10: icmp\_seq=4 ttl=64 time=0.569 ms
64 bytes from 192.168.100.10: icmp\_seq=5 ttl=64 time=0.783 ms

Konfig Nmap –sV 192.168.100.20 pada ubuntu, dimana fungsi Nmap –sv adalah perintah untuk memeriksa service yg sedang berjalan pada port.

root@ubuntu:/home/ubuntu# nmap -sV 192.168.100.20 Starting Nmap 6.40 ( http://nmap.org ) at 2017-03-15 19:38 PDT mass\_dns: warning: Unable to determine any DNS servers. Reverse DNS is disabled Try using --system-dns or specify valid servers with --dns-servers Nmap scan report for 192.168.100.20 Host is up (0.00033s latency). Not shown: 998 closed ports PORT STATE SERVICE VERSION

MuSQL (unauthorized)

CUPS 1.1

MAC Address: 08:00:27:41:4E:02 (Cadmus Computer Systems)

631/tcp open ipp

org/submit/

3306/tcp open mysql

 Nmap done: 1 IP address (1 host up) scanned in 9.33 seconds

 root@ubuntu:/home/ubuntu#

 Pada gambar diatas memiliki dua layanan (service) yang sedang aktif yaitu: IPP version cupp

 1.1 dan MySQL version MySQL (unauthorized), dimana kedua layanan ini memakai Protocol

 TCP. Port yang sedang aktif pada IPP version cupp 1.1 adalah port 631, sedangkan port yang

Service detection performed. Please report any incorrect results at http://nmap

sedang aktif pada MySQL version MySQL (unauthorized) adalah port 3306.

Lakukan Konfig Nmap –sV 192.168.100.10 pada DVL sama seperti pada ubuntu sebelumnya, dimana fungsi Nmap –sv adalah perintah untuk memeriksa service yg sedang berjalan pada port.

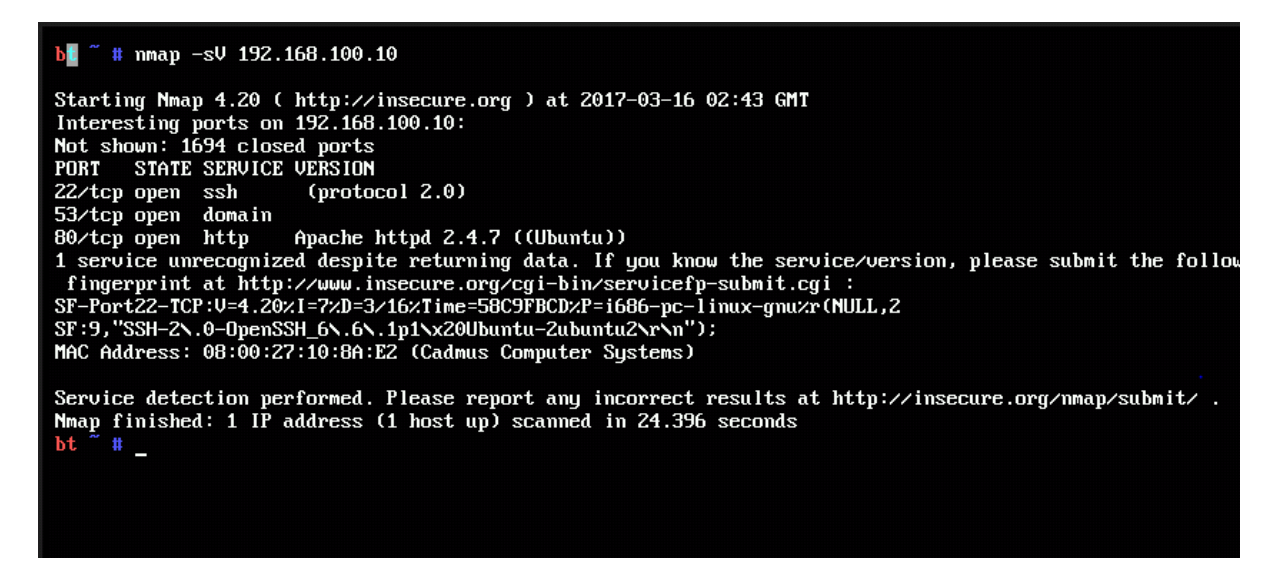

Pada gambar diatas memiliki tiga layanan (service) yang sedang aktif yaitu: SSH version

(protocol 2.0), DOMAIN, dan HTTP version Apache httpd 2.4.7 ((ubuntu)), dimana ketiga layanan ini memakai Protocol TCP. Port yang sedang aktif pada SSH version (protocol 2.0) adalah port 22, Port yang sedang aktif pada DOMAIN adalah port 53, sedangkan port yang sedang aktif pada HTTP version Apache httpd 2.4.7 ((ubuntu)) adalah port 80.

Service ssh menggunakan bruteforce mencoba melakukan input password menggunakaan tool. Tools yg bisa digunakan Hydra, dan Nmap, disini kita menggunakan tools Hydra dan melakukan konfig Hydra -1–P password.list 192.168.100.10 ssh

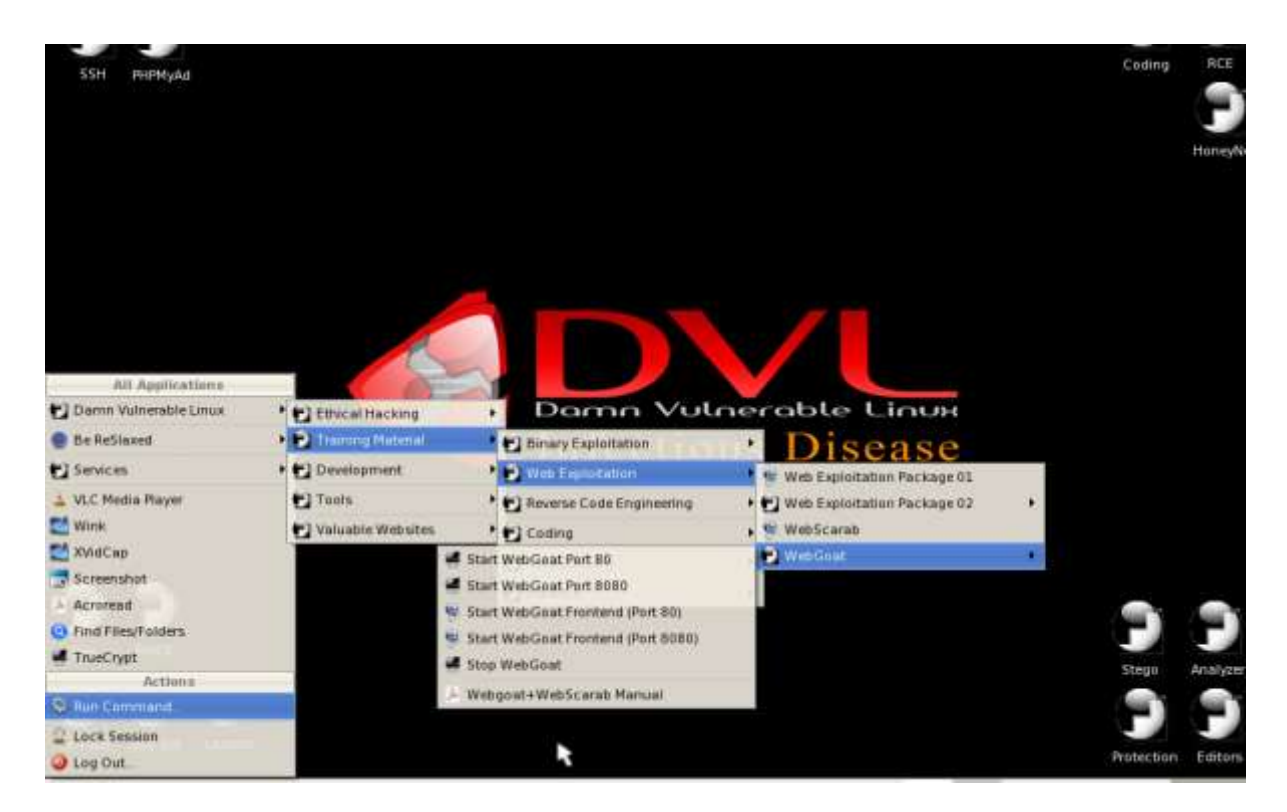

Startx di DVL untuk masukke tmpilan GUI

Lakukan langkah langkah seperti pada gambar diatas agar menyambungkan koneksi jaringan internet untuk menampilkan WebGoat.

Search alamat <u>http://127.0.0.1/WebGoat/Attack</u>, setelah tampil tabel Authentication Required lalu masukkan user name "guest" dan password"guest", klik OK.

|                           | http://127.0.0.1/WebGoat/Attack                    | - 0                        | Google   |  |
|---------------------------|----------------------------------------------------|----------------------------|----------|--|
| ITAC 🔄 DVL Portal 📋 DVL S | apport 📋 Crackmes de 📋 CodeBreakers                |                            |          |  |
|                           |                                                    |                            |          |  |
|                           |                                                    |                            |          |  |
|                           | Unable to connect<br>Authentication Required       |                            | <u> </u> |  |
|                           | 2 Enter username ant password for "WebGoat Applica | ation* at http://127.0.0.1 |          |  |
|                           | User Name                                          |                            |          |  |
|                           |                                                    |                            |          |  |
|                           | *****                                              |                            |          |  |
|                           | Use Password Manager to remember this passw        | vord.                      | re       |  |
|                           | -                                                  | ancel OK                   |          |  |
|                           |                                                    |                            | J        |  |
|                           | Try Again                                          |                            |          |  |
|                           |                                                    |                            |          |  |

#### Tampilan awal OWASP WebGoat V5.1, klik start WebGoat

|    | AN - LEATING ALLENDER M |
|----|-------------------------|
| J. | OWASP WebGoat V5.1      |

Thank you for using WebGoat!

This program is a demonstration of common web application flaws. The exercises are intended to provide hands on experience with application penetration testing techniques.

The WebGoat project is lead by Bruce Mayhew. Please send all comments to Bruce at webgoat@owasp.org.

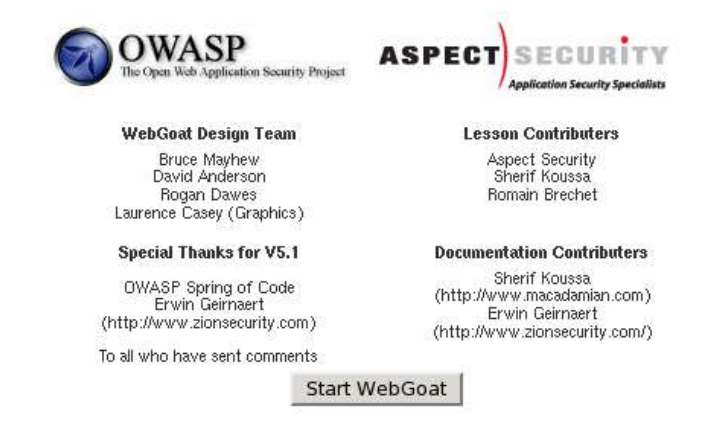

Selanjutnya melakukan pencarian semua nama dengan last name "Smith" atau user name "Smith", dengan memilih String SQL Injection lalu pilih Stage1: String SQL Injection. Dimana Tidak melakukan filter input yang masuk.

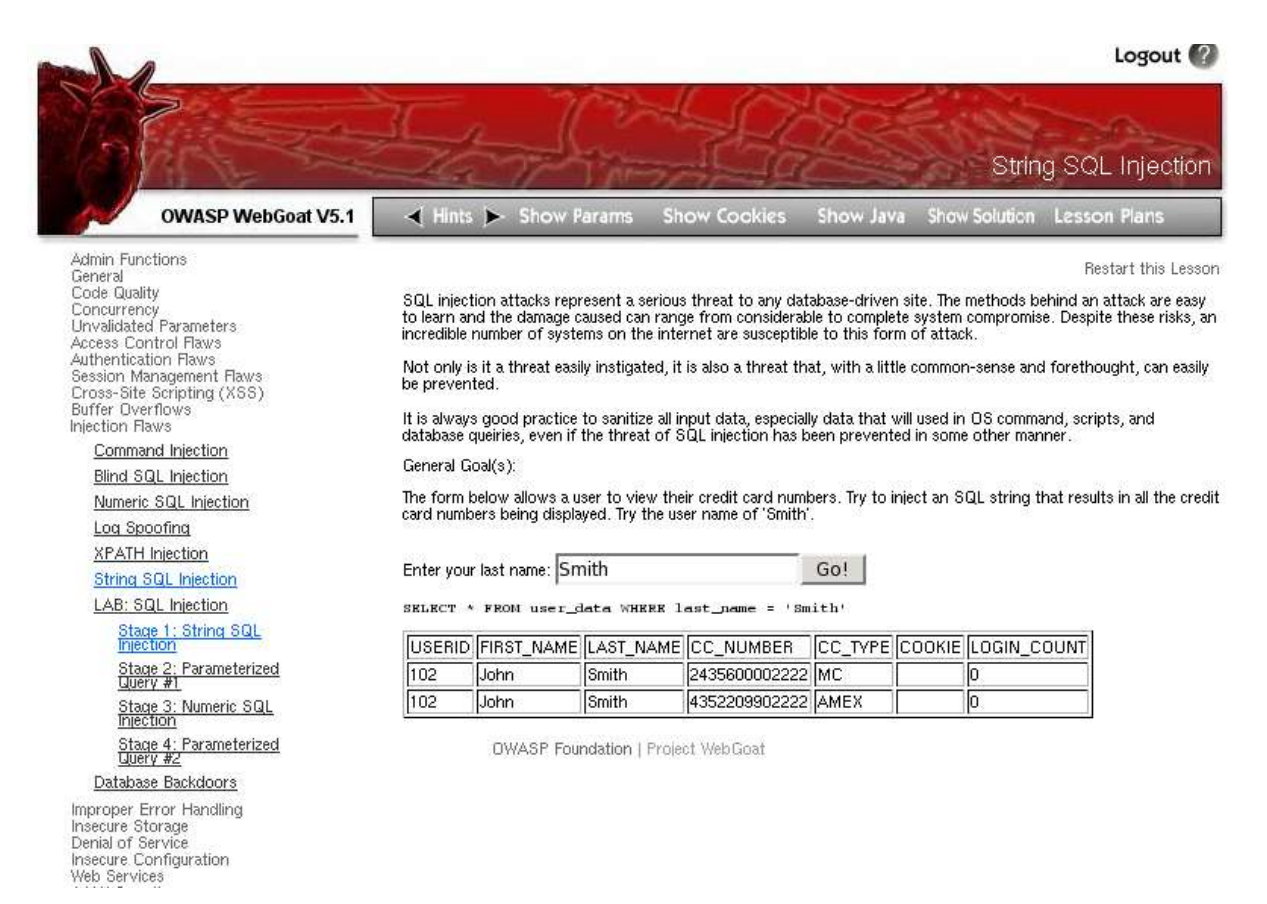

Setelah di masukkan last name "Smith" akan menampilkan tabel seperti pada gambar diatas. Dimana hasil yang akan tampil dari tabel tersebut adalah yang menggunakan LAST\_NAME Smith, dan menampilkan perintah: SELECT \* FROM user\_data WHERE last\_name = 'Smith'

| Enter your last name | test' or 1=1 | Go! |
|----------------------|--------------|-----|
|----------------------|--------------|-----|

| USERID | FIRST_NAME | LAST_NAME | CC_NUMBER     | CC_TYPE | COOKIE | LOGIN_COUNT |
|--------|------------|-----------|---------------|---------|--------|-------------|
| 101    | Joe        | Snow      | 987654321     | VISA    |        | 0           |
| 101    | Joe        | Snow      | 2234200065411 | MC      |        | 0           |
| 102    | John       | Smith     | 2435600002222 | MC      |        | 0           |
| 102    | John       | Smith     | 4352209902222 | AMEX    |        | 0           |
| 103    | Jane       | Plane     | 123456789     | MC      |        | 0           |
| 103    | Jane       | Plane     | 333498703333  | AMEX    |        | 0           |
| 10312  | Jolly      | Hershey   | 176896789     | MC      |        | 0           |
| 10312  | Jolly      | Hershey   | 333300003333  | AMEX    |        | 0           |
| 10323  | Grumpy     | White     | 673834489     | MC      |        | 0           |
| 10323  | Grumpy     | White     | 33413003333   | AMEX    |        | 0           |
| 15603  | Peter      | Sand      | 123609789     | MC      |        | 0           |
| 15603  | Peter      | Sand      | 338893453333  | AMEX    |        | 0           |
| 15613  | Joesph     | Something | 33843453533   | AMEX    |        | 0           |

SELECT \* FROM user\_data WHERE last\_name = 'test' or 1=1 ··'

Mencoba melakukan perintah sendiri dengan mengisi last name test' or 1=1 -- ' Di awalnya dia akan menambahkan tanda petik dan akan membaca last name yg kita masukkan, dan menampilkan SELECT \* FROM user\_data WHERE last\_name = 'test' or 1=1 -- ' dimana 'test' yang menampilkan query sedangkan or 1=1 -- hanya comment SQL. Maksud dari 1=1 adalah boolean TRUE walaupun 0=0 masih akan bernilai TRUE karena jika menampilkan hasil maka TRUE. Itulah kesalahan dr program karna tidak memfilter terlebih dahulu.

Kesimpulan: tujuan dari kegiatan evaluasi keamanan sistem ini untuk mengevaluasi sistem yg dibuat agar dapat mengetahui sejauh mana keamanan sistem informasi tersebut, apa kash sistem tersebut aman atau tidak nya dari serangan atau ancaman